1. Пройдите по ссылке в приглашении:

Пижемская Сош3 приглашает вас на запланированную конференцию: Zoom.

Тема: Зал персональной конференции Пижемская СошЗ

Подключиться к конференции Zoom <a href="https://us05web.zoom.us/j/9257349703?pwd=UzR4UTJ5ZkpNTWZhdIN5V29KalJKZz09">https://us05web.zoom.us/j/9257349703?pwd=UzR4UTJ5ZkpNTWZhdIN5V29KalJKZz09</a>

Идентификатор конференции: 925 734 9703 Код доступа: 413SQ3

2. После нажатия на ссылку загрузится установочный файл:

Zoom\_cm\_fo42mnktZ9vvrZo4\_mUoMInY8ePnfvC-xVyx+j5NwTzluk5CaVCS8@tpf3s-uaiekKVe2Y\_

3. Запустите этот установочный файл, начнётся установка:

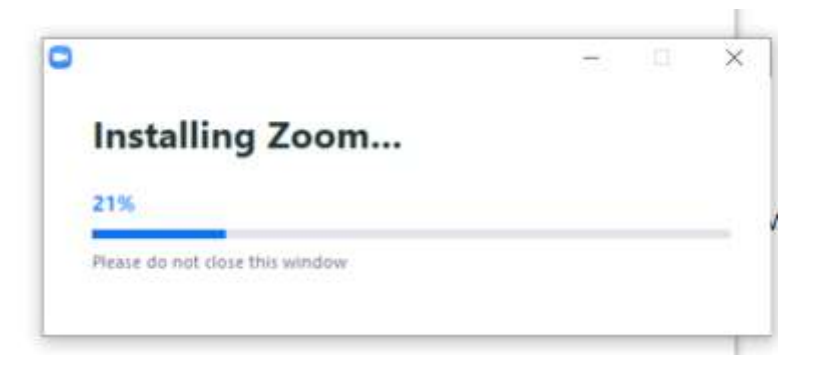

 После установки в появившемся окне введите своё РЕАЛЬНОЕ ИМЯ и КОД ДОСТУПА из приглашения:

| дост            | упа ко      | нферен       | ции      |         |
|-----------------|-------------|--------------|----------|---------|
| Ваше и<br>Ивано | ов Петр     |              |          |         |
| Код д           | оступа кон  | ференции     |          |         |
| Zano            | WHATE NOS I | MR 779 6V7VI | лих конф | еренций |

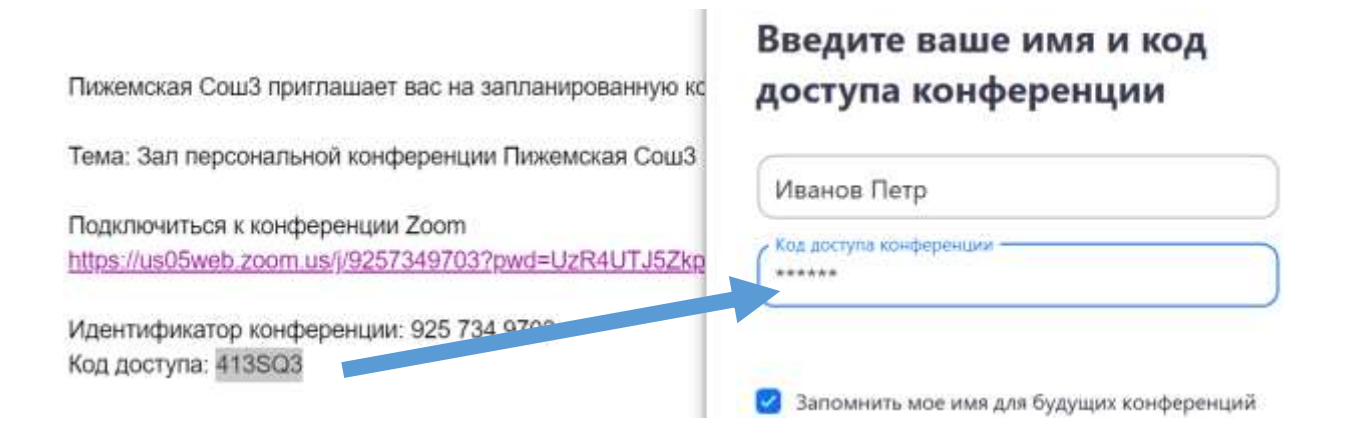

5. Нажмите кнопку «Войти в конференцию»

| Vibanos rierp           |  |
|-------------------------|--|
| Код доступа конференции |  |
| ******                  |  |

 Ожидайте начала конференции или разрешения учителя на вход в конференцию:

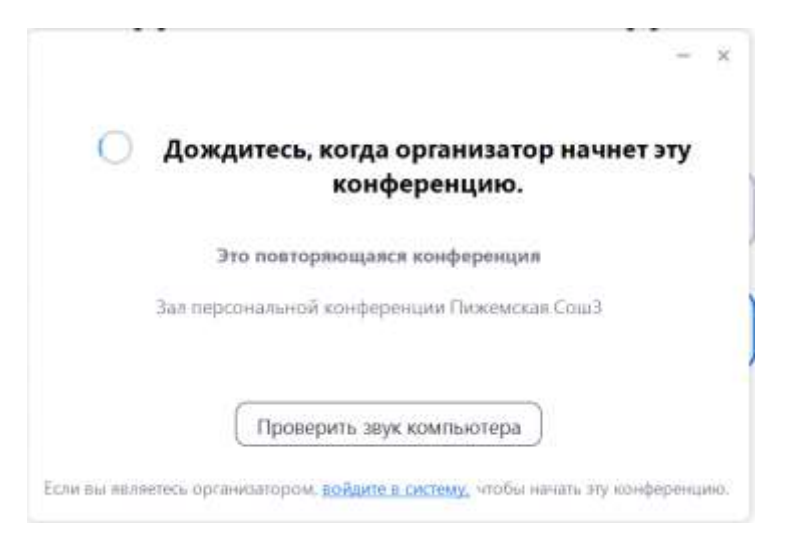

7. Нажмите кнопку «Войти с использованием звука компьютера»:

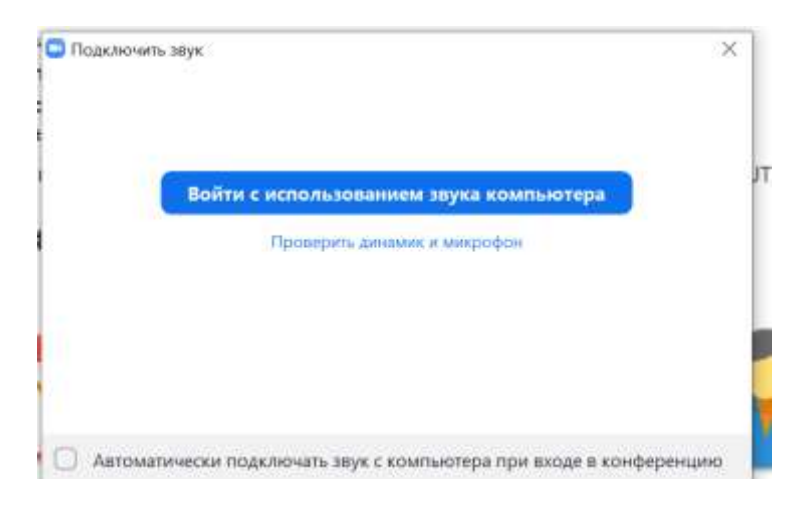

8. Во время урока следуйте указаниям учителя:

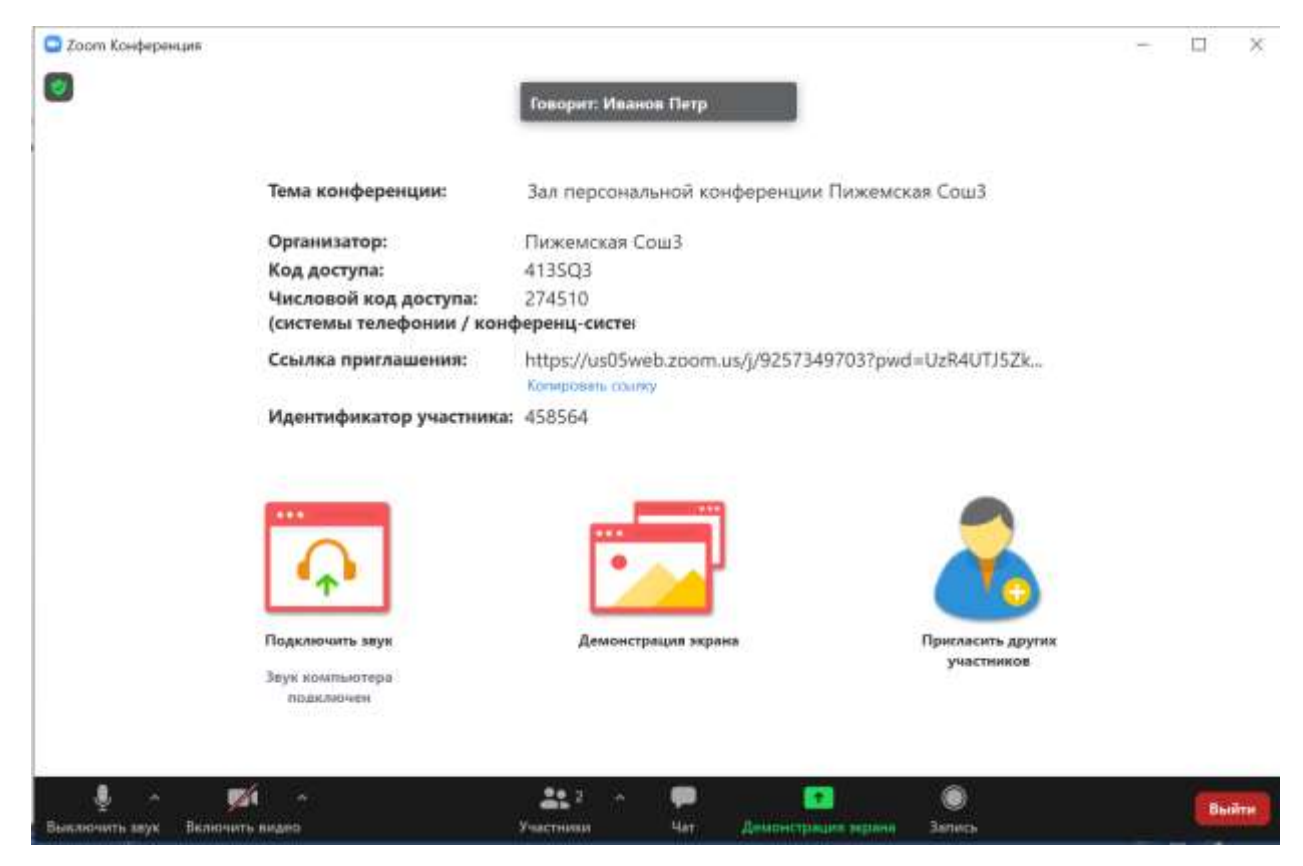